# GUÍA PARA DESCARGAR VOLANTE DE PAGO DE MATRÍCULA FINANCIERA

Departamento de Admisiones y Registro Académico

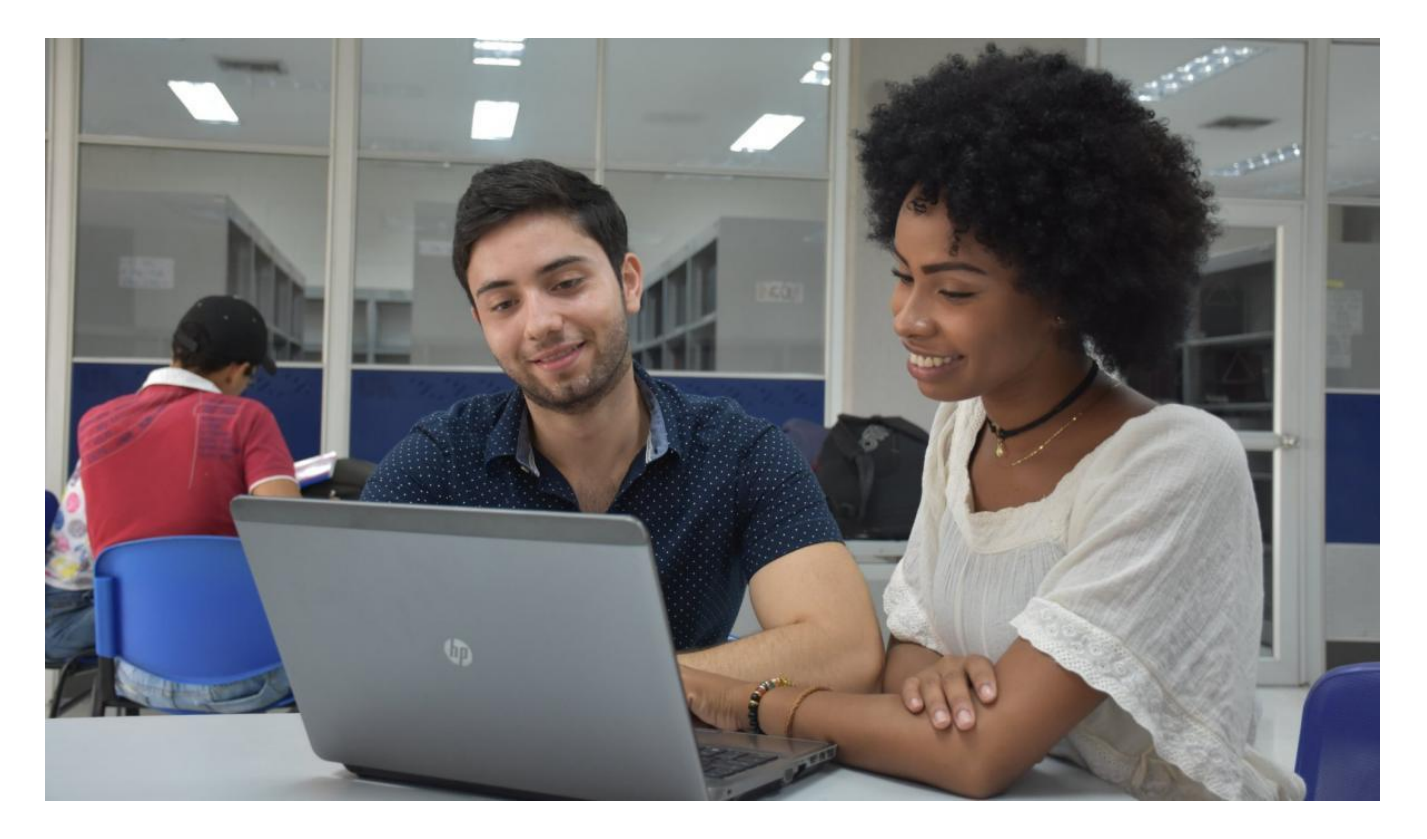

Directivos • Rector Jorge Luis Restrepo Pimienta • Vicerrector de Docencia Edimer Latorre Iglesias • Jefa del Departamento de Admisiones y Registro Académico Zaylaya Torres Salazar

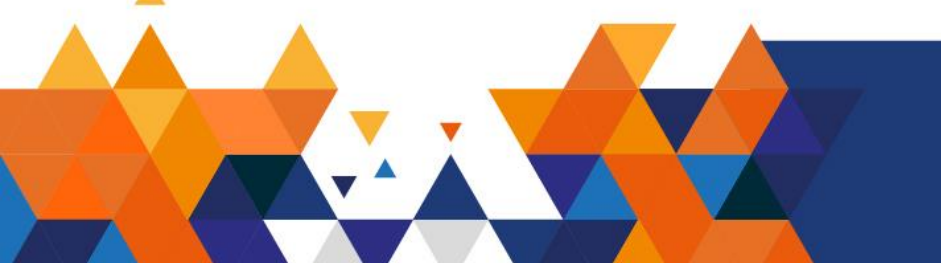

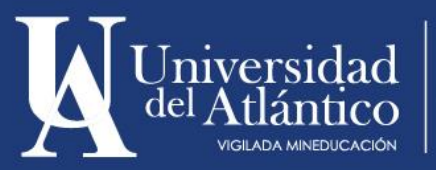

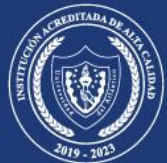

El Departamento de Admisiones y Registro Académico coloca a tu disposición la siguiente guía, para que puedas realizar con facilidad la descarga del volante de matrícula financiera según las fechas establecidas en el calendario académico.

#### Paso 1

Ingresa a la página de la Universidad: <u>https://www.uniatlantico.edu.co/uatlantico/</u> y haz Click en el enlace de **Campus IT** 

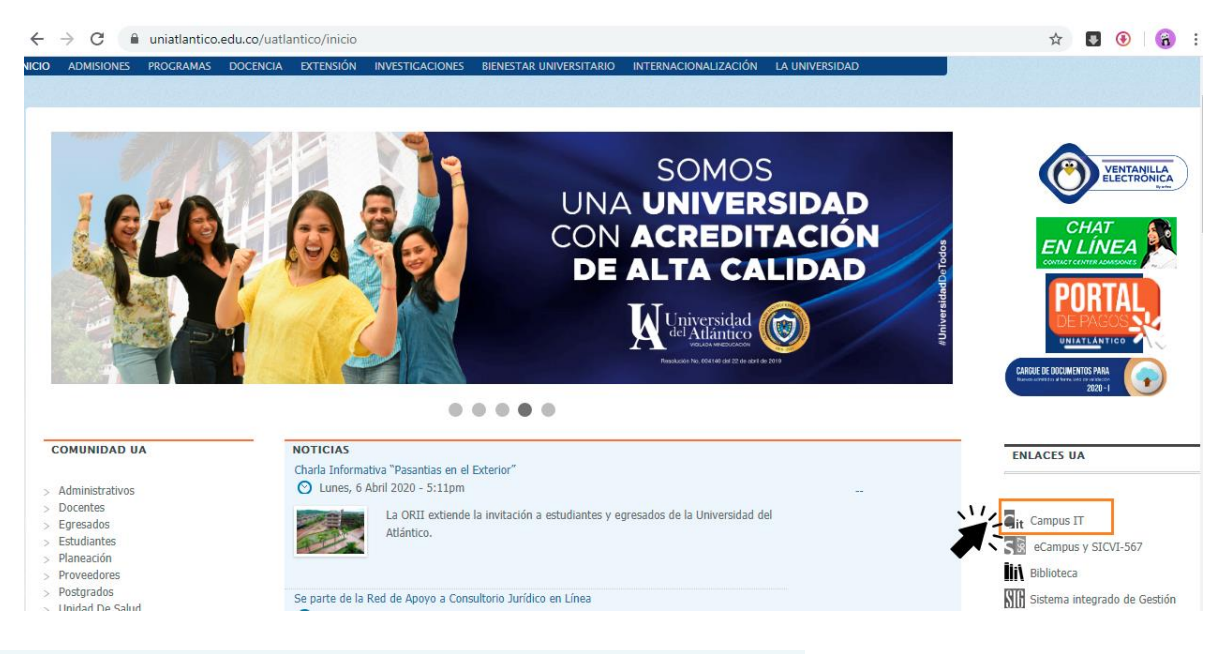

# Paso 2

Ingresa con tu usuario y contraseña a Campus IT.

| Tran | ISAC( | Ciones Universidad del Atlántico                               |
|------|-------|----------------------------------------------------------------|
| 4    |       | Estimado usuario, digite su clave para ingresar al portal web. |
|      | 1     | Usuario                                                        |
|      |       | Contraseña                                                     |
|      |       | ◆❑ Ingresar                                                    |
|      | 10    | Olvido su contraseña?                                          |

IMPORTANTE: Si no recuerdas tu usuario y contraseña contáctanos por medio del Contact Center 3861683 - 3852989 - 3853002 - 3861723 - 3861727

Cuando ingreses a tu usuario y contraseña, aparecerá Campus IT, selecciona la opción ACADÉMICO ESTUDIANTE, inmediatamente aparecen las funciones de éste.

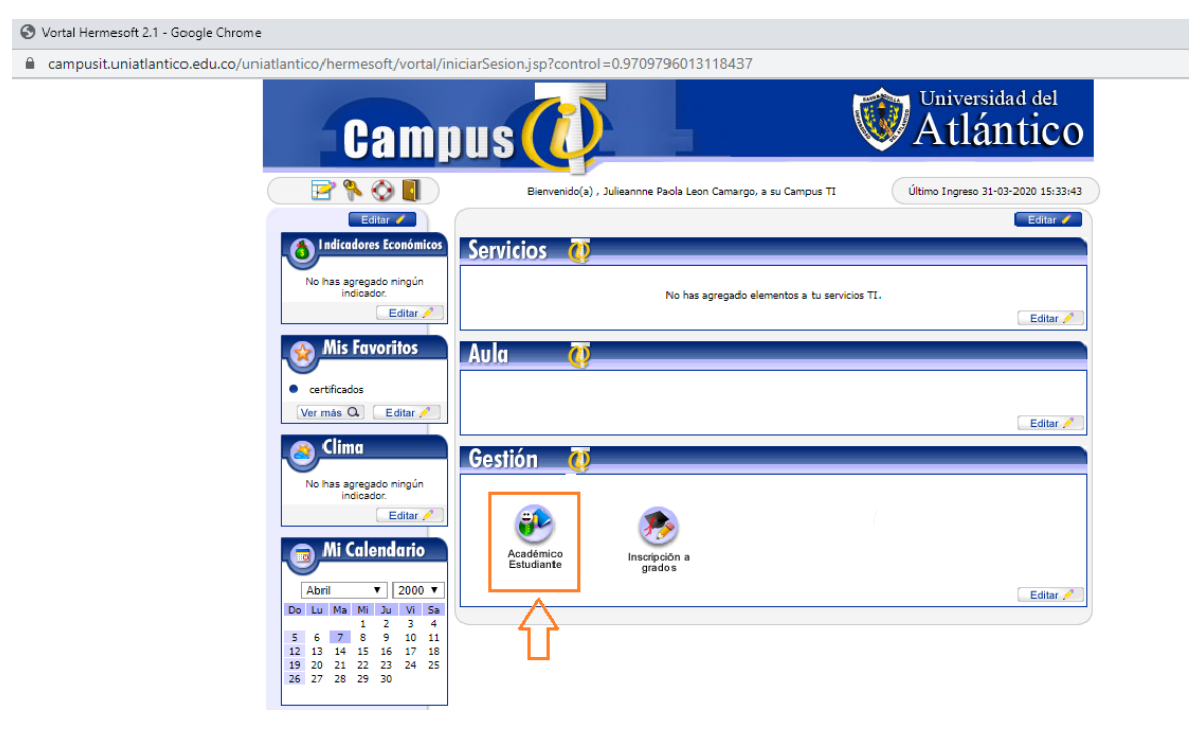

# Paso 4

Para descargar tu volante de pago debes dar click al enlace "Liquidación".

| Academusoft Académico 4.0 - Estudiante                                                               |                                 |                                                                             |                                    |           |  |  |  |  |  |
|----------------------------------------------------------------------------------------------------|---------------------------------|-----------------------------------------------------------------------------|------------------------------------|-----------|--|--|--|--|--|
|                                                                                                    |                                 |                                                                             |                                    |           |  |  |  |  |  |
| Inicio                                                                                               |                                 |                                                                             |                                    |           |  |  |  |  |  |
| ©                                                                                                    |                                 |                                                                             |                                    |           |  |  |  |  |  |
| 🗐 Oferta de Materias                                                                                 | Perfil de Usuario               |                                                                             |                                    |           |  |  |  |  |  |
|                                                                                                    | Datos Personales                |                                                                             |                                    |           |  |  |  |  |  |
| Matricula en Línea Eonsultar Matricula Horario Gonzultar Matricula Gificaciones Deudas Deudas Deudas | La imagen no<br>está disponible | Tipo de Documento : CC<br>Número de Documento :<br>Nombres :<br>Apellidos : |                                    |           |  |  |  |  |  |
| Consultar Pensum                                                                                     |                                 |                                                                             |                                    |           |  |  |  |  |  |
| Práctica Empresarial Enclusión de Materias General Actional Propuesta Proyecto de Grado              | Cambiar Foto                    | Programa                                                                    | Promedio Semestre Promedio General | Situación |  |  |  |  |  |
| Consultar Horario de Atención al Estudiante Liquidación de Procesos                                  |                                 |                                                                             |                                    |           |  |  |  |  |  |
| 📃 Documentos Digitales para Grado                                                                    |                                 |                                                                             |                                    |           |  |  |  |  |  |
| Er 🥵 Certificados<br>📄 Consultar Correo                                                              |                                 |                                                                             |                                    |           |  |  |  |  |  |

Selecciona el programa al que perteneces y da click al botón continuar.

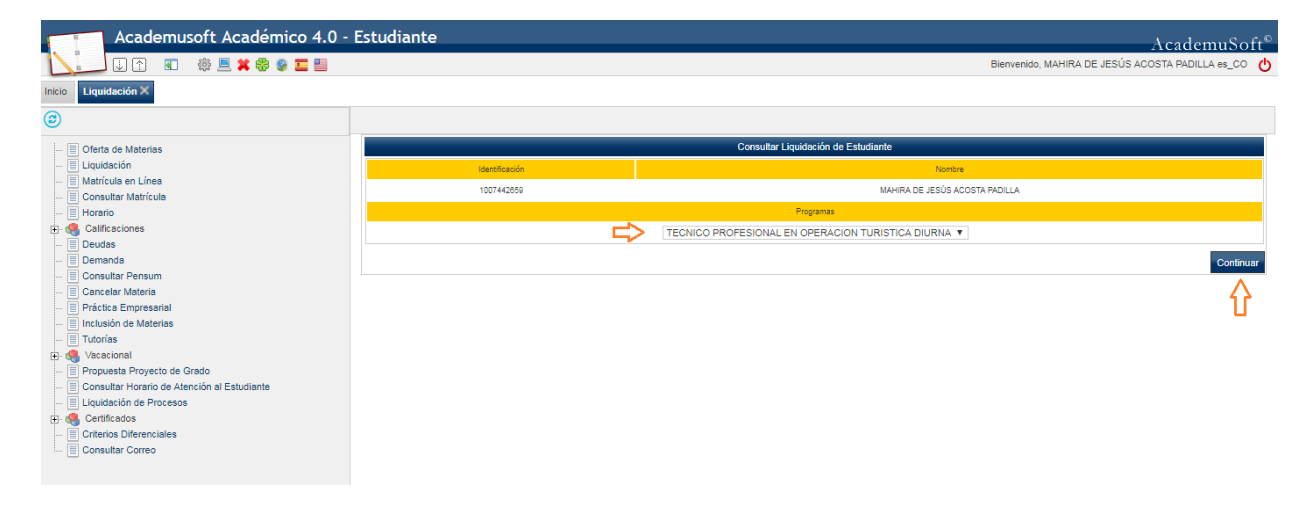

# Paso 5

Selecciona la liquidación a realizar y da click en el botón continuar.

| Academusoft Académico 4.0 - E                                           | Estudiante          |             |                   |                 |                          |                          |                     |                   |              | Ac        | adem          | uSoft®    |
|-------------------------------------------------------------------------|---------------------|-------------|-------------------|-----------------|--------------------------|--------------------------|---------------------|-------------------|--------------|-----------|---------------|-----------|
|                                                                         |                     |             |                   |                 |                          |                          |                     | Bienvenido, MA    | AHIRA DE JES | ÚS ACOSTA | PADILLA e     | es_CO 也   |
| Inicio Liquidación X                                                    |                     |             |                   |                 |                          |                          |                     |                   |              |           |               |           |
| 0                                                                       | 3                   |             |                   |                 |                          |                          |                     |                   |              |           |               |           |
| - Oferta de Materias                                                    |                     |             |                   |                 | Consultar Liqui          | dación de Estudiante     | )                   |                   |              |           |               |           |
| 📃 Liquidación                                                           |                     |             |                   |                 | Dat                      | los Básicos              |                     |                   |              |           |               |           |
| - Atricula en Línea                                                     | Identificación      |             | Tipo de Documento |                 |                          |                          | Nombre              |                   |              |           | Cód           | ligo      |
| Consultar Matricula Horario                                             | 1007442859          |             | TI                |                 |                          | MAHIRA DE                | JESÚS ACOSTA PADILL | A                 |              |           | 50418         | 2059      |
| Calificaciones                                                          |                     | Heided De   | ninnal            |                 |                          |                          | Programa            |                   |              | leve      | ada.          |           |
| 📃 Deudas                                                                |                     | Onidad Re   | gional            |                 |                          |                          |                     |                   |              | 3011      | laua          |           |
| Demanda                                                                 | CI                  | JDADELA UNI | VERSITARIA        |                 |                          | TECNICO PROFESION        | AL EN OPERACION TUP | RISTICA           |              | DIUR      | RNA           |           |
| Consultar Pensum                                                        |                     |             | Categoría         |                 |                          |                          |                     | Situación         | l.           |           |               |           |
| Práctica Empresarial                                                    |                     |             | NUEVO REGULAR     |                 |                          |                          |                     | ACTIVO            |              |           |               |           |
| Inclusión de Materias                                                   |                     |             |                   |                 | Lista de Liqu            | uidaciones Actuales      |                     |                   |              |           |               |           |
| 🔲 Tutorías                                                              | Referencia de Pago  | Aňo         | Período           | Total Liquidado | Total Descuento          | Saldo a Favor            | Saldo en Contra     | Valor Pagado      | Saldo Ar     | ctual E   | Estado        | Тіро      |
| 🗈 🧠 Vacacional                                                          | 1291871 - 0         | 2018        | 2                 | 343 680 00      | 0.00                     | 0.00                     | 0.00                | 343.680           | 00           | 0.00      | PAGADO        | NORMAL    |
| Propuesta Proyecto de Grado Consultar Hararia da Atanaián al Estudiante |                     | 2010        | -                 | 0101000,00      |                          | 0,00                     | 0,00                |                   |              | 0,00      |               |           |
| Liquidación de Procesos                                                 |                     |             |                   |                 | Lista de                 | Financiaciones           |                     |                   |              |           |               |           |
| Gertificados                                                            | Número Financiación | echa        |                   | Plan de Fi      | nanciación               |                          | Total Financiado    | Interés Corriente | Interés Mora | Período   | Año           | Estado    |
| - E Criterios Diferenciales                                             |                     |             |                   | No s            | e encontraron financiaci | iones pendientes para el | estudiante.         |                   |              |           |               |           |
| Consultar Correo                                                        |                     |             |                   |                 | Imp                      | edimentos                |                     |                   |              |           |               |           |
|                                                                         |                     |             |                   |                 | El estudiante est        | á libre de impedimentos. |                     |                   |              |           |               |           |
|                                                                         |                     |             |                   |                 |                          |                          |                     |                   |              |           |               |           |
|                                                                         |                     |             |                   |                 |                          |                          |                     |                   |              |           | $\rightarrow$ | Continuar |

Una vez visualices tu volante de pago podrás imprimirlo dando click al botón Imprimir.

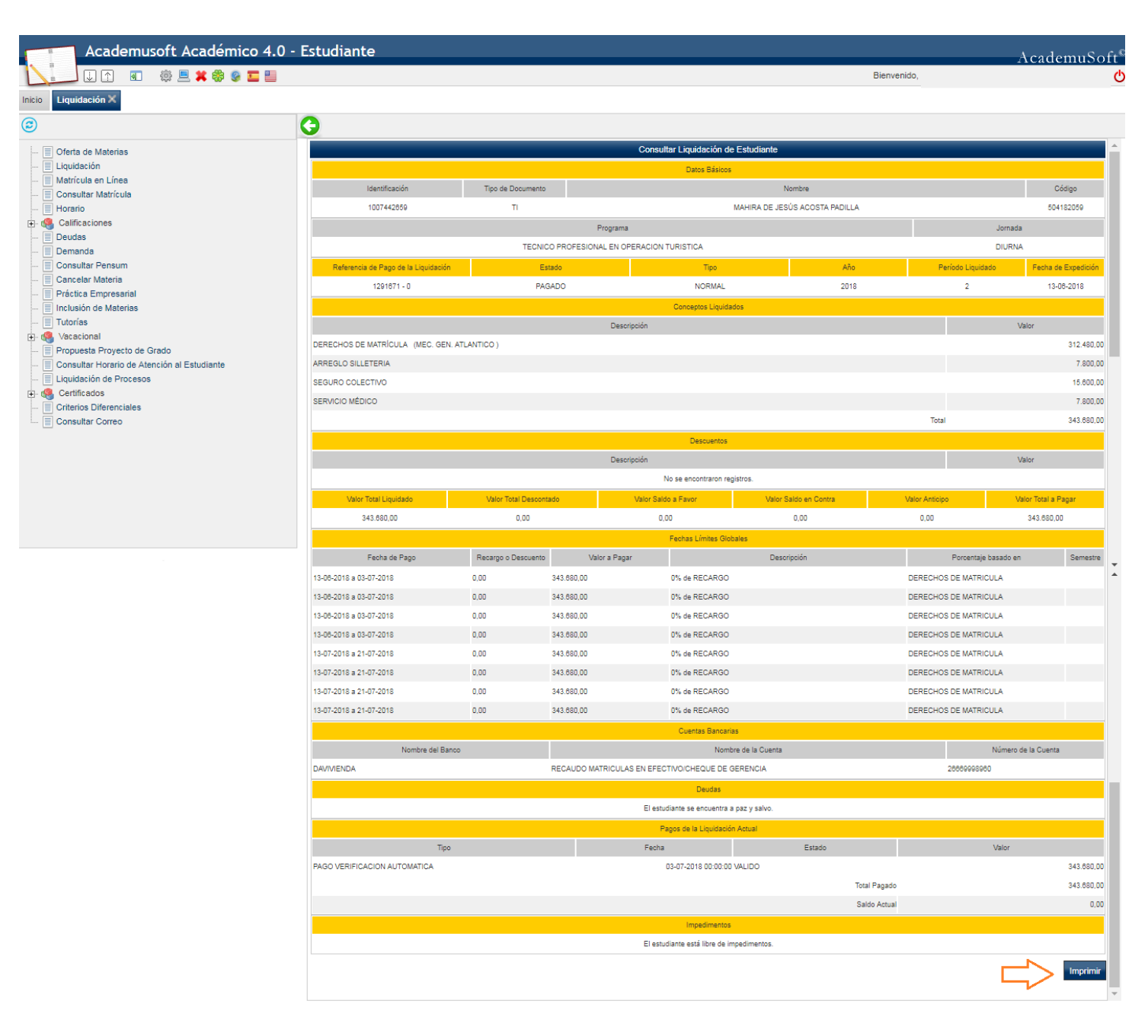

(!)

NOTA: A partir de la fecha en la que se genera tu volante de pago podrás solicitar la financiación del valor de tu matricula a través de la plataforma Al@nia. Recuerda que para solicitar la financiación debes estar a Paz y Salvo.

Aplicada tu financiación debes tener en cuenta que por cada una de tus cuotas deberás descargar un volante de pago. Para descargar cada volante de pago deberás según los pasos mencionados anteriormente.

Volante de pago financiado en cuotas: una vez seleccionado tu programa deberás seleccionar tu financiación y dar click al botón continuar:

| Academusoft Académico 4.0 -                                             | Estudiante             |                     |                         |                           |                    |                   |              | А       | cader         | nuSoft®   |
|-------------------------------------------------------------------------|------------------------|---------------------|-------------------------|---------------------------|--------------------|-------------------|--------------|---------|---------------|-----------|
| 🛛 📜 🤃 🗈 🎕 💻 🗱 🍪 🖉 🎞 📒                                                   |                        |                     |                         |                           |                    | Bienvenido,       |              |         |               | ወ         |
| Inicio Liquidación 🗙                                                    |                        |                     |                         |                           |                    |                   |              |         |               |           |
| 0                                                                       | 0                      |                     |                         |                           |                    |                   |              |         |               |           |
| Oferta de Materias                                                      |                        |                     | Consultar Liqu          | uidación de Estudiant     | te                 |                   |              |         |               |           |
| 📃 Liquidación                                                           |                        |                     | D                       | atos Básicos              |                    |                   |              |         |               |           |
| Matricula en Linea Consultar Matrícula                                  | Identificación         | Tipo de Documento   |                         |                           | Nombre             |                   |              |         | (             | Dódigo    |
| - Horario                                                               |                        | ті                  |                         |                           |                    |                   |              |         |               |           |
| E 🥵 Calificaciones                                                      |                        | Upidad Regional     |                         |                           | Programa           |                   |              |         | lomada        |           |
| Deudas                                                                  | CUIT                   |                     |                         | TECNICO PROFESIO          |                    | DISTICA           |              |         |               | _         |
| Demanda                                                                 | CIUL                   | ADEDA UNIVERSITARIA |                         | TECNICO PROPESIOI         | AL EN OPERACIÓN TO | RISTICA           |              |         | IURINA        |           |
| Consultar Pensum                                                        |                        | Categoría           |                         |                           |                    | Situació          | n            |         |               |           |
| Práctica Empresarial                                                    |                        | NUEVO REGULAR       |                         |                           |                    | ACTIVO            | 0            |         |               |           |
| Inclusión de Materias                                                   |                        |                     | Lista d                 | de Financiaciones         |                    |                   |              |         |               |           |
| - Tutorías                                                              | Número Financiación Fe | echa                | Plan de Financiación    |                           | Total Financiado   | Interés Corriente | Interés Mora | Período | Año           | Estado    |
| 🗄 🧠 Vacacional                                                          | <b>6</b> 34468 02-0    | 8-2019              | PAGOS POR MENSUALIDADES |                           | 343.680,00         | 0,00              | 0,0          | J 1     | 2019          | ACTIVO    |
| Propuesta Proyecto de Grado Consultar Horario da Átensión al Estudiante |                        |                     |                         |                           |                    |                   |              |         |               |           |
| Eliquidación de Procesos                                                |                        |                     | in                      | npedimentos               |                    |                   |              |         |               |           |
| ⊕ 🥵 Certificados                                                        |                        |                     | El estudiante el        | stá libre de impedimentos |                    |                   |              |         |               |           |
| 🔲 Criterios Diferenciales                                               |                        |                     |                         |                           |                    |                   |              |         | ~             | Continuar |
| Consultar Correo                                                        |                        |                     |                         |                           |                    |                   |              |         | $\overline{}$ |           |
|                                                                         |                        |                     |                         |                           |                    |                   |              |         |               |           |

### Paso 8

Podrás observar tu volante diferido en cuatro (4) cuotas. Selecciona la cuota correspondiente al pago y da click en el botón ver.

| Academusoft Académico 4.0                                                                                                    | - Estudiante            |                     |         |                                            |                             |                      |                | 1     | \cademuSoft <sup>©</sup> |  |  |
|----------------------------------------------------------------------------------------------------|-------------------------|---------------------|---------|--------------------------------------------|-----------------------------|----------------------|----------------|-------|--------------------------|--|--|
| 🚺 🚺 🗊 🕷 🗮 🗱 🏶 🖉 🎞 📒                                                                                                    |                         |                     |         |                                            |                             | B                    | lienvenido,    |       |                          |  |  |
| Inicio Liquidación 🗙                                                                                                    |                         |                     |         |                                            |                             |                      |                |       |                          |  |  |
| 0                                                                                                    | 0                       |                     |         |                                            |                             |                      |                |       |                          |  |  |
| - I Oferta de Materias                                                                                                    |                         |                     |         |                                            | Ver Financiación de Liquida | ción                 |                |       |                          |  |  |
| - 📃 Liquidación                                                                                                    |                         |                     |         |                                            | Datos Básicos               |                      |                |       |                          |  |  |
| - Matrícula en Línea                                                                                                    | Identificación          | Tipo de Documento   |         |                                            | N                           | iombre               |                |       | Código                   |  |  |
| Consultar Matricula                                                                                                    |                         | TI                  |         |                                            |                             |                      |                |       |                          |  |  |
|                                                                                                    |                         |                     |         |                                            |                             | _                    |                |       |                          |  |  |
| _ Deudas                                                                                                    |                         | Unidad Regional     |         |                                            |                             |                      | Jornada        |       |                          |  |  |
| - 🔲 Demanda                                                                                                    | CIUDADELA UNIVERSITARIA |                     |         | TECNICO PROFESIONAL EN OPERACION TURISTICA |                             |                      |                |       | DIURNA                   |  |  |
| Consultar Pensum                                                                                                    |                         | Número Financiación |         |                                            | Estado                      |                      |                |       |                          |  |  |
| Cancelar Materia                                                                                                    |                         | 84468               |         | ACTIVO                                     |                             |                      |                |       |                          |  |  |
| Practica Empresarial Instruction de Materies                                                                                                    |                         | 4čo                 | Parind  | o Liquidado                                | Tiene Cunta Inicial         | Valor Fin:           | anciación      |       | Saldo Actual             |  |  |
| Tutorías                                                                                                    |                         | 2010                | - Choo  | 4                                          | NO.                         | 242 690 00           |                |       | 040 000 00               |  |  |
| Image: Section all Section all Section | · · · ·                 | 2019                |         | 1                                          | NU                          | 343.0                | 80,00          |       | 343.080,00               |  |  |
| — Propuesta Proyecto de Grado                                                                                                    |                         |                     |         |                                            | Detalle de las Cuotas       |                      |                |       |                          |  |  |
| Consultar Horario de Atención al Estudiante                                                                                                    | 0                       | Cuota Porcenta      | je      | Estado                                     | Valor Cuota                 | Intereses Corrientes | Intereses Mora |       | Total                    |  |  |
| Liquidación de Procesos                                                                                                    |                         | 1                   | 25,00%  | PENDIENTE                                  | 85.920,00                   | 0,00%                |                | 0,00% | 85.920,00                |  |  |
| Certificados Criterios Diferenciales                                                                                                    | 0                       | 2                   | 25,00%  | PENDIENTE                                  | 85.920,00                   | 0,00%                |                | 0,00% | 85.920,00                |  |  |
| Consultar Correo                                                                                                    |                         | 3                   | 25,00%  | PENDIENTE                                  | 85.920,00                   | 0,00%                |                | 0,00% | 85.920,00                |  |  |
|                                                                                                    |                         | 4                   | 25 00%  | PENDIENTE                                  | 85 920 00                   | 0.00%                |                | 0.00% | 85 920 00                |  |  |
|                                                                                                    |                         |                     | Teteles |                                            | 242,800,00                  |                      |                |       | 242 600 00               |  |  |
|                                                                                                    |                         |                     | Iotales |                                            | 343.060,00                  |                      |                |       | 343.060,00               |  |  |
|                                                                                                    |                         |                     |         |                                            |                             |                      |                |       | Ver                      |  |  |
|                                                                                                    |                         |                     |         |                                            |                             |                      |                |       |                          |  |  |

Una vez visualices tu volante de pago podrás imprimirlo, da click al botón Imprimir.

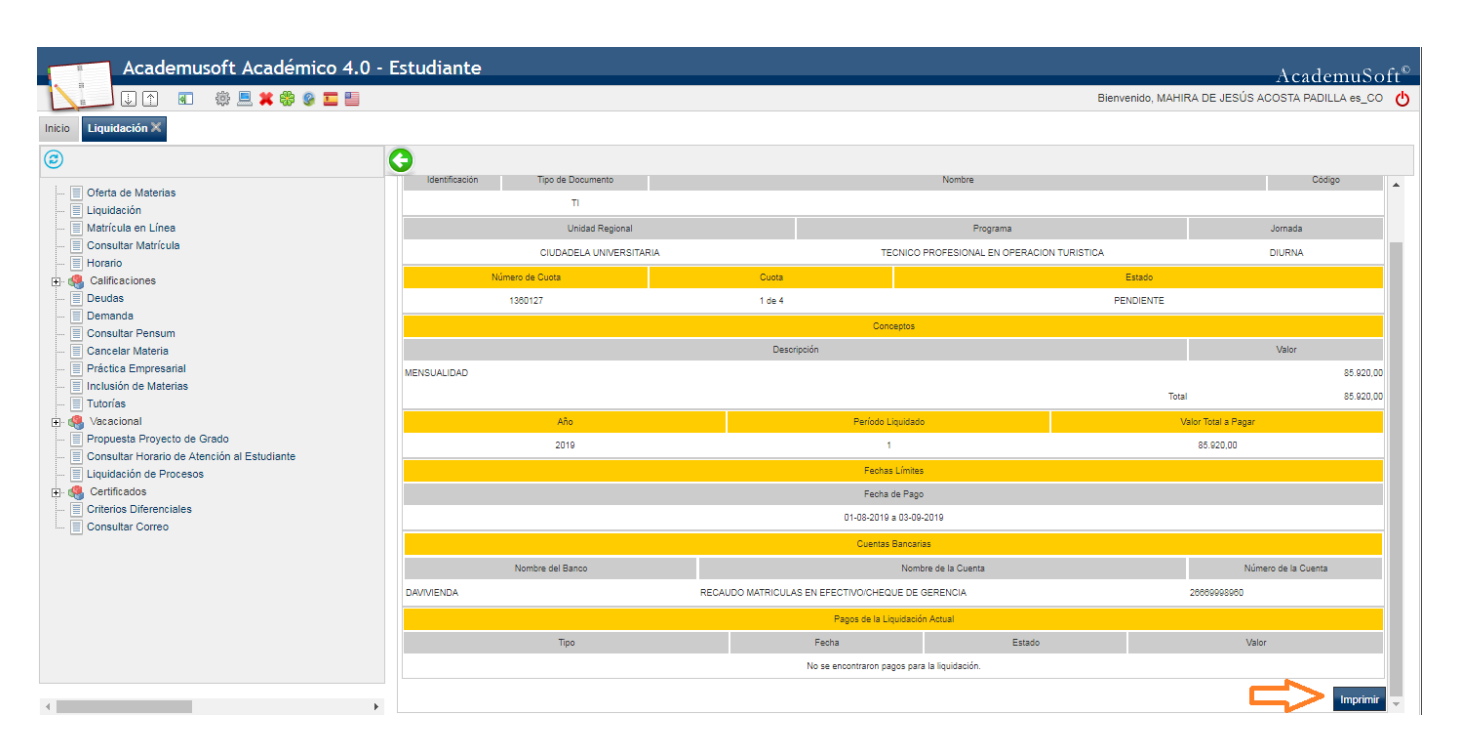

**NOTA:** Cuando se refleje el pago de tu cuota pagada podrás descargar el volante de pago de la siguiente cuota. Recuerda que, para poder realizar tu matrícula académica, tu volante de pago debe tener el estado PAGADO en tu campus it.

# **MEDIOS DE PAGO**

La Universidad como medios de pago te ofrece las siguientes opciones:

- 1. Pagos en línea PSE mediante el Portal de Pagos Uniatlántico.
- 3. Ventanillas del Banco Davivienda.

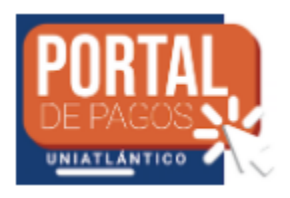

2. Puntos de Red Baloto.

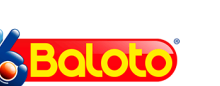

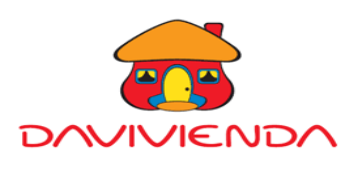

4. Daviplata.

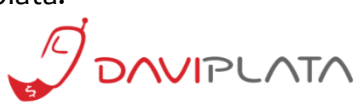